パソコンを変更した場合の設定/「一括データ移行」を使ったデータ移行

ご利用環境により、設定/移行するものが異なります。以下、本人認証画面を確認し、必要な手順を進めてください。

元パソコンで、デスクトップの「インターネット出願」をダブルクリック

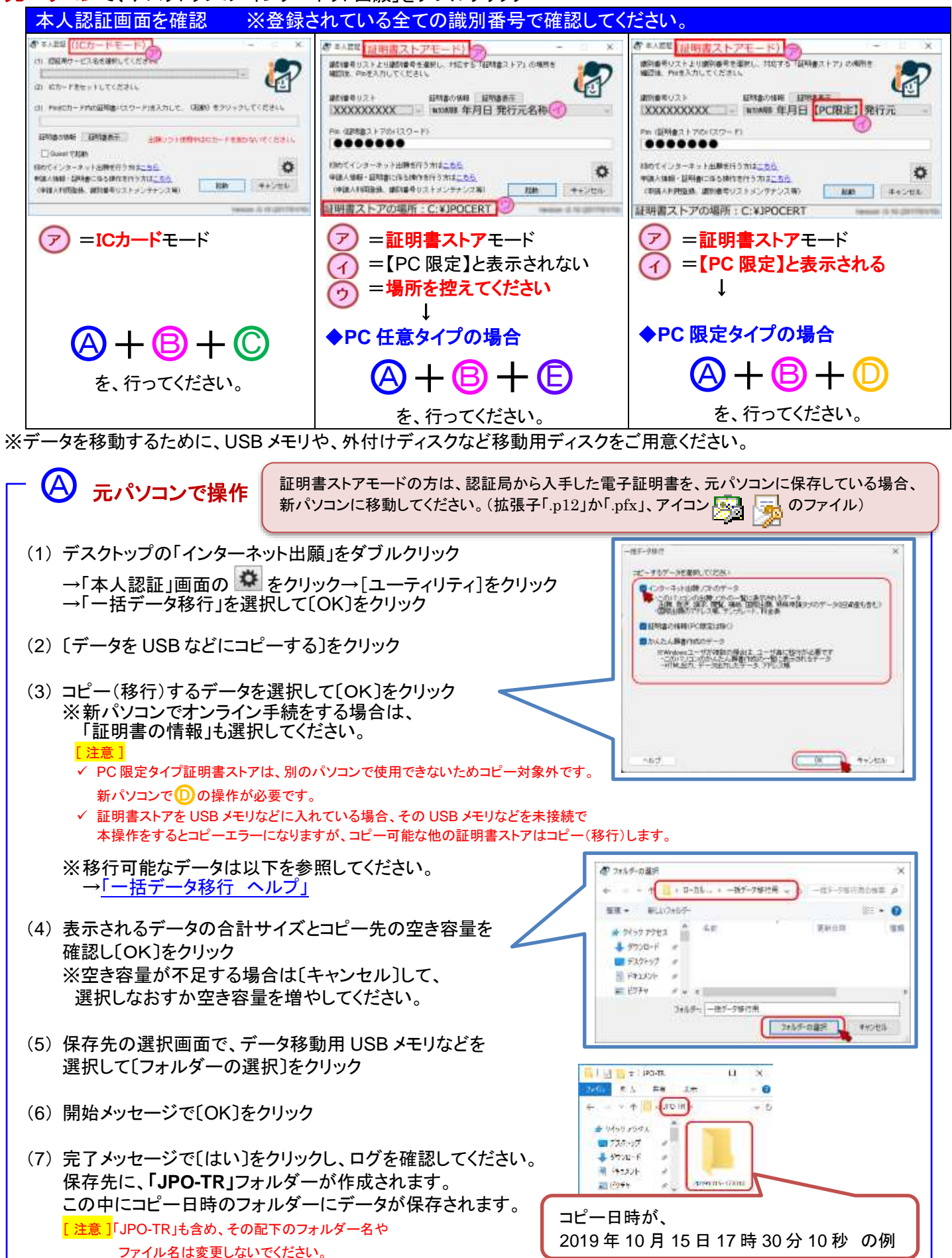

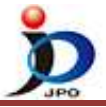

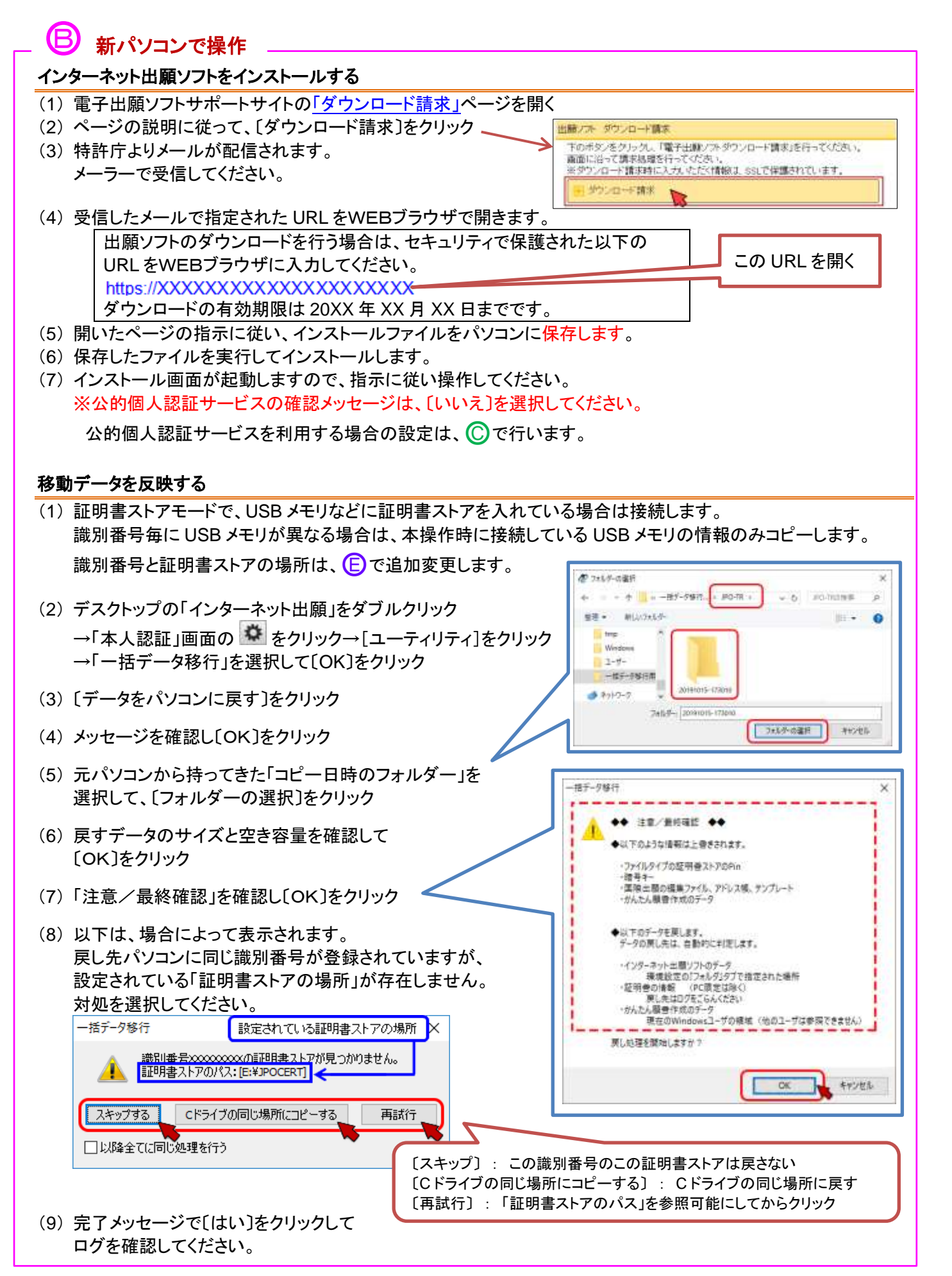

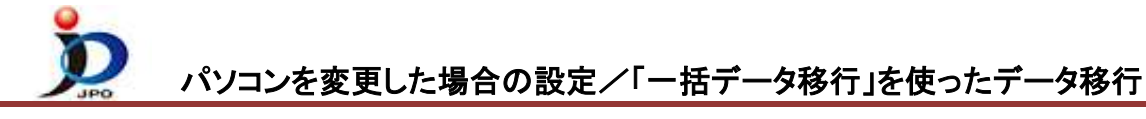

## - 🔘 新パソコンで操作 🛛 -

- IC カードリーダライタのドライバをインストール 方法は IC カードリーダライタ付属のマニュアルを参照ください。
- (2) IC カード電子証明書用専用ソフトをインストール
  - ♦ 個人番号カード 公的個人認証サービスの場合
    - ① 公的個人認証サービスポータルサイトの「利用者クライアントソフトのダウンロード」を開きます。

◎ ICカードリーダライタ設定

● PC/SC対応(P)

Bluetooth対応(B)
 デバイス名称(D)

使用するICカードリーダライタの種類を選択して下さい。

設定(<u>S</u>)

○ ICカードリーダライタを自動検出する(A)

🔖 カードリーダライタ名称(<u>R</u>)

- ページの説明に従ってインストールを行ってください。
- ③ インストールが完了したら
   [スタート]
   →アプリの一覧より[公的個人認証サービス]
   →[IC カードリーダライタ設定]をクリック
- ④ 表示された画面の、「◎ PC/SC 対応」を選択
- ⑤ IC カードリーダライタ名称に、使用する IC カード リーダライタ名称が表示されていることを確認して 〔設定〕をクリック

## D 新パソコンで操作 -1

- (1) デスクトップの「インターネット出願」をダブルクリック
  - →〔証明書ストア〕をクリック (表示されない場合があります)
- (2) [申請人情報・証明書の登録]をクリック
- (3) 「◎ 申請人利用登録/証明書追加」を選択し、〔起動〕→〔次へ〕をクリック
- (4) 識別番号欄に、元パソコンで利用していた識別番号を入力して〔次へ〕をクリック

| <ul> <li>(5) タイプを選択し、〔次へ〕をクリック</li> <li>・「PC 限定タイプ」</li> <li>・「PC 任意タイプ」</li> </ul> | <ul> <li>         ・参加人利用量は/20月巻通知 つパブ・F         ・&gt;&gt;&gt;&gt;&gt;&gt;&gt;&gt;&gt;&gt;&gt;&gt;&gt;&gt;&gt;&gt;&gt;&gt;&gt;&gt;&gt;&gt;&gt;&gt;&gt;&gt;&gt;&gt;</li></ul> |
|-------------------------------------------------------------------------------------|----------------------------------------------------------------------------------------------------|
| ・ <u> 他PC用PC限定タイブ」</u>                                                              | N語時後ストアとは、話時後・W治療・Pin/Diな存地所です。                                                                                                    |
|                                                                                     | ○「PC服定タイプ」証明書ストア(推奨)                                                                                                    |
|                                                                                     | ○「PC任意タイプ」証明書ストア                                                                                                    |
| (6)以下を入力し、〔次へ〕をクリック                                                                 | 〇他PC用「PC限定タイプ」 証明書ストア                                                                                                    |
| (2) 申請人利用登録//証明書或加 クリプード - □ ×                                                      |                                                                                                    |
| 記明指ストアタイプ協会                                                                         | W825-03TY -展さ ホー・ ++ンセル                                                                                                    |
| <b>証明書ストアの作成先を指定してください。</b>                                                         |                                                                                                    |
| +15                                                                                 | 証明書ストアの作成先                                                                                                    |
| Din # 1017   # 7 (6~12015)                                                          | 日本語を含むフォルダー                                                                                                    |
| *Pinとは、作成した影明書ストアにアクセスする為のパスワードです                                                   | の下は指定できません。                                                                                                    |
| 確認のため、再度Pinを入力してください。                                                               | Pin                                                                                                    |
|                                                                                     | 6桁以上                                                                                                    |
|                                                                                     |                                                                                                    |
| W025-0451-61 本質5 23ヘ+ キャンセル                                                         |                                                                                                    |

 $\times$ 

•

-

キャンセル(E)

| ── ① 新パソコンで操作 −2 ───────────────────────────────────                                                                                                    |                                                                                                    |
|----------------------------------------------------------------------------------------------------|----------------------------------------------------------------------------------------------------|
| (7) 以下を入力し、〔次へ〕をクリック                                                                                                    |                                                                                                    |
| ② *30×1918年42 (1919年42) (171-1) - ×<br>2019日をインボート 2019年42 (1919年42) (171-1) - ×<br>2019日を 2019年42 (1919年42) (171-1) - ×<br>2019日を 2019年42 (1919年42) (171-1) - ×                                    | <b>電子証明書</b> (例)<br>法人·20XXXXX 雷子証明書 p12                                                                                                    |
| 総証問から入手した電子証明書(PKCS#12形式)★<br>指定してください。                                                                                                    | 個人:CERT.p12                                                                                                    |
| セコム証明書.pfx 2020 K                                                                                                    |                                                                                                    |
| 300 CONSCORE                                                                                                    | パスワード(例)                                                                                                    |
|                                                                                                    | 広大: 电子証明書ハスワード<br>個人: PIN コード、任意のパスワード                                                                                                    |
| <ul> <li>・認証局から入手した電子証明書を、元パソコンに保存している場合は、新パソコンに移動してから、(7)を実施してください。</li> <li>・認証局から入手した電子証明書を、USBなどの移動用ディスクに保存している場合は、そのディスクを新パソコンにセットしてから、(7)を実施してください。</li> </ul>                                |                                                                                                    |
| 認証局から入手した電子証明書は、 拡張子:「.p12」か「.pfx」 、 アイコン: 22 です。<br>電子証明書が見つからない場合は、発行元の認証局にお問い合わせください。(電子証明書は、特許庁では発行していません。)                                                                                     |                                                                                                    |
| (8)「パソコンに情報を登録しました」<br>が表示されたら[OK]をクリック                                                                                                    | W NOLANDA 1992 1997                                                                                                    |
|                                                                                                    | 中国の2011歳平益時間の際に2016年7月での1年。                                                                                                    |
| (9) [申請人情報・証明書管理ツール]に戻った。<br>〔終了〕をクリック                                                                                                    |                                                                                                    |
| -                                                                                                    |                                                                                                    |
| (1)証明書ストアの入った USB メモリなどを元パソコンから持ってきた場合は接続し、USB メモリ内の JPOCERT フォルダーの場所を確認します。                                                                                                    |                                                                                                    |
| (2)デスクトップの「インターネット出願」をダブル                                                                                                    | クリック →[証明書ストア]をクリック(表示されない場合があります)                                                                                                    |
| (3)全ての識別番号が選択できるか確認します。                                                                                                    | お さん記述(証明書ストアモード) - ×<br>歳別通母リストとり成(時号を選択し、対応する「証明書ストア」の場所を                                                                                                    |
| <ul> <li>         ・証明書ストアがない場合は、         <ul> <li>             ・証明書ストアがある場合は、             <li>             ・「リスト追             ・</li> </li></ul> </li> </ul>                                         |                                                                                                    |
| (4) 識別番号を選択した状態で、「本人認証」画                                                                                                    | 面左下の Pin (201##2+700/25-17) (5)                                                                                                    |
| ⑦ 証明書ストアの場所が、元パソコンの招ことを確認します(ドライブ番号を除く)。                                                                                                    | Eえと合致する 初のてインターネット出版を行う方は <u>にちら</u>                                                                                                    |
| USB メモリなどの場合は(1)と合致すること                                                                                                    | を確認します。 (中国人利用金銀、銀利番号リストメンタナンス等) 起動 キャンセル                                                                                                    |
|                                                                                                    | 証明書ストアの場所: F:¥JPOCERT                                                                                                    |
| <ul> <li>→[申請人情報・証明書管理ツール]をクリッ</li> <li>→[識別番号リストメンテナンス]をクリック</li> </ul>                                                                                                    | (4)                                                                                                    |
| <ul> <li>「ストア変更」</li> <li>①「ストア変更」をクリック</li> <li>②対象の識別番号を選択</li> <li>③[参照]をクリック</li> <li>④USBメモリの中の JPOCERT フォルダ</li> <li>⑤[開く]をクリック</li> <li>⑥[ストア変更]をクリック</li> <li>※確認メッセージは[はい]をクリック</li> </ul> | 「リスト追加」         ①「リスト追加」をクリック         ②[参照]をクリック         ③USBメモリの中の JPOCERT フォルダーを選択         ④[開く]をクリック         ⑤[リスト追加]をクリック         ⑤[リスト追加]をクリック         ⑤[リスト追加]をクリック         ⑤[リスト追加]をクリック |
| (6)[申請人情報・証明書管理ツール]を終了し、「本人認証」画面で、識別番号ごとに 🌝 証明書ストアの場所が<br>正しいことを確認します。                                                                                                    |                                                                                                    |

新パソコンの設定/データ移行は完了です。インターネット出願が起動できるか、データが見えるか、確認してください。